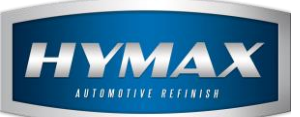

# Manufacturer Other – Custom Formula

# Table of Contents:

| 1.  | Introduction          | 2 |
|-----|-----------------------|---|
| 2.  | How to use it         | 2 |
| - 2 | a. From Custom System | 2 |
| k   | p. From Mixing System | 3 |
| 3.  | Contact information   | 3 |

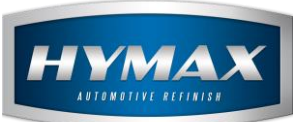

## 1. Introduction

HyMix Pro gives user more feasibility in creating a custom formula, by selecting an unknown manufacturer brand called: Other.

#### 2. How to use it

- a. From Custom System
- i. Open HyMix Pro Software
- ii. Access the Custom System
- iii. Add a new formula by clicking on the add button

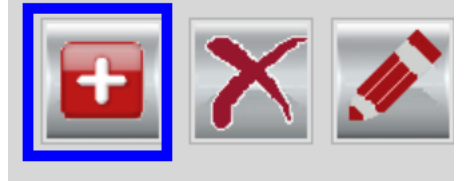

iv. Select "Other" from the dropdown in manufacturer section Formula

| Manufacturer        | OTHER        | ~ |
|---------------------|--------------|---|
|                     | OTHER        | ~ |
| lodol               | PANHARD      |   |
| Model               | PANTONE      |   |
|                     | PERODUA      |   |
| Code                | PEUGEOT      |   |
|                     | PEUGEOT MOTO |   |
|                     | PIAGGIO MOTO |   |
| Year Start          | PLASTICCOLOR |   |
|                     | PORSCHE      |   |
| Color Family Desc   | PRIMER       |   |
| color rarring Desc. | PROTON       |   |

- v. Fill the rest of information
- vi. Click on Save button.

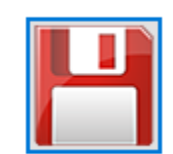

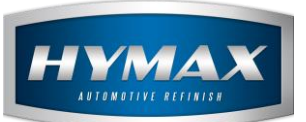

- b. From Mixing System
- i. Access the Mixing System page

# P.S: Before clicking on search, make sure you ticked "Include Custom Formulas"

Include Original Formulas

Include Custom Formulas

#### ii. Formula exists now in the Mixing System

| Digital Colors | Manufacturer | Code | Description | Year  | Color Family |
|----------------|--------------|------|-------------|-------|--------------|
|                | OTHER        | 45Y  | EBONY BLACK | 19-20 | BLACK MET    |
|                |              |      |             |       |              |

## 3. Contact information

For more information or comments, please do not hesitate to contact our Software support team by email at <a href="mailto:support.it@hymax.biz">support.it@hymax.biz</a>

Or by phone at +961 9 925 990

We are available from 8:00AM (GMT) to 8:00PM (GMT).